## Install BTW Bluetooth Software in Windows XP SP2 system

 Make sure that you have already unplugged the Bluetooth hardware installed in your desktop or laptop. Then, insert the utility CD which included the BTW Bluetooth software into the CD drive and follow the setup procedures to install.

Technology

BLUETAKE

2. Click "OK" to continue the installation when "Driver Signature Notice" message pops up.

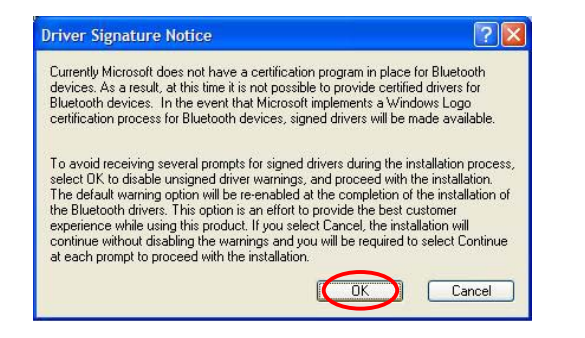

 Click "Continue Anyway" to continue the installation when "Software Installation" message pops up.

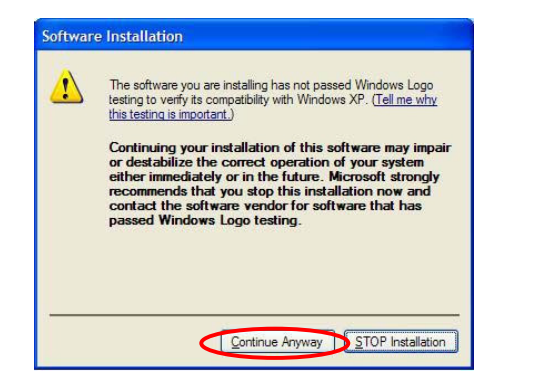

 Click "Cancel" to continue installation without Bluetooth hardware when "Bluetooth device not found" message pops up. DO NOT plug the Bluetooth USB adapter at this step.

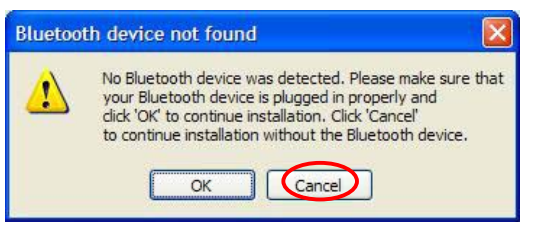

- **5.** After whole installation completed, please plug the Bluetooth USB adapter into the computer.
- 6. Due to Windows XP SP2 will automatically launch its embedded Bluetooth driver, so even you have installed the BTW Bluetooth software, you will still see the bellow screen shot:

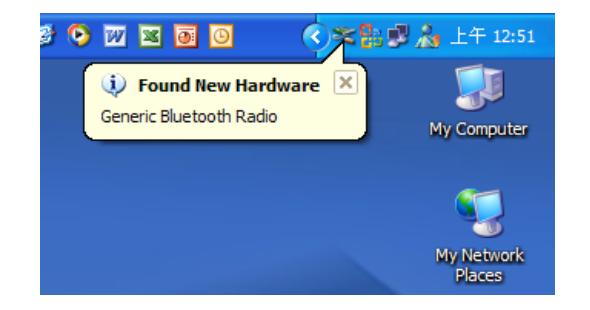

Open Windows "Control Panel" and double click
"Bluetooth Devices" icon. Switch to
"Hardware" tab in the following "Bluetooth

*Devices*" window, you can find out the Bluetooth USB adapter is applied to the embedded Bluetooth driver of Windows XP SP2.

## 🕞 Control Panel File Edit View Favorites Tools Help 🔇 Back 🔹 🕥 🖌 🏂 🔎 Search 🏀 Folders 🛄 • dress 🔂 Control Panel 🗸 🄁 Co a 🛄 . \* X Ø -Ġ Control Pane Add Hardware Add or Bluetooth Devices " Ś Devices Options COM Ports Hardware Game Controllers Keyboard Internet Options Devices 4 ۲ Name Туре rinters and Faxes Regional and ver Ontions Language Microsoft Bluetooth Enumerator Bluetooth 1 V eneric Bluetooth Bad Bluetooth Symantec Systen Device Properties -Manufacturer: Cambridge Silicon Radio Ltd. 報(件 Wireless Location: Location 0 (USB Device) Device Status: This device is working properly Troubleshoot... Properties OK Cancel

 Open Windows "Device Manager". Select and extend "Bluetooth Radios", and then you can find out some sub items listed, please double click "Generic Bluetooth Radio".

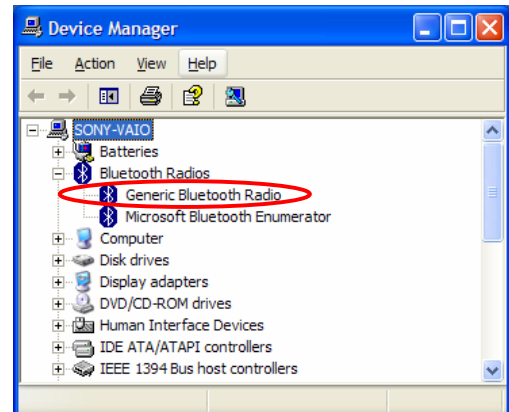

V040825-1

9. Switch to "Driver" tap in "Generic Bluetooth Radio Properties" windows and click "Update Driver" to replace the present Bluetooth driver by the installed BTW Bluetooth software.

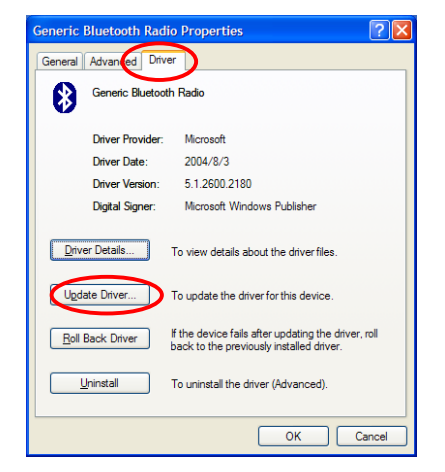

10. After you clicked "Update Driver", the Windows XP SP2 system will suggest you to search drivers via Windows Update. Please select "No, not this time" in the pop-up "Hardware Update Wizard" window, and click "Next".

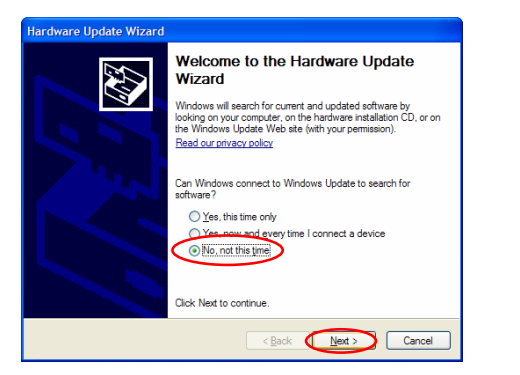

11. Select "Install from a list or specific location (Advanced)", and then click "Next".

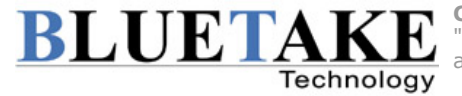

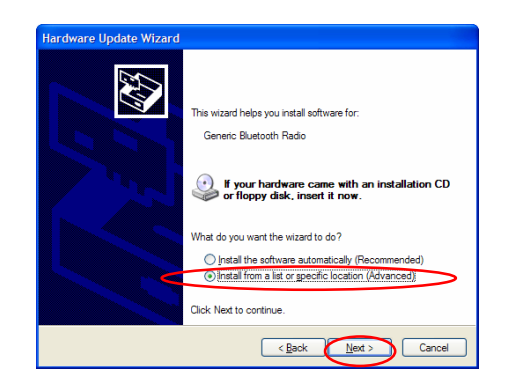

12. Select "Don't search, I will choose the driver to install", and then click "Next".

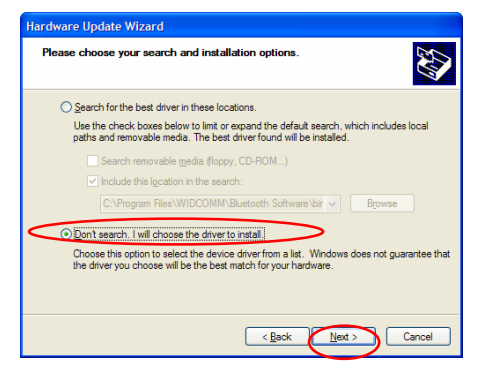

13. Select "CSR USB Bluetooth Device" and then click "Next".

| Select the device driver you want to i                                       | nstall for this hardware.                                                               |   |
|------------------------------------------------------------------------------|-----------------------------------------------------------------------------------------|---|
| Select the manufacturer and model of have a disk that contains the driver yo | your hardware device and then click Next. If you<br>u want to install, click Have Disk. | 1 |
| Show <u>c</u> ompatible hardware                                             |                                                                                         |   |
| Generic Bluetoth Radio                                                       |                                                                                         |   |
| This driver is not digitally signed! Tell me why driver signing is important | Have Disk.                                                                              |   |
|                                                                              |                                                                                         |   |

**14.** Click "**Finish**". The driver replacement is completed.

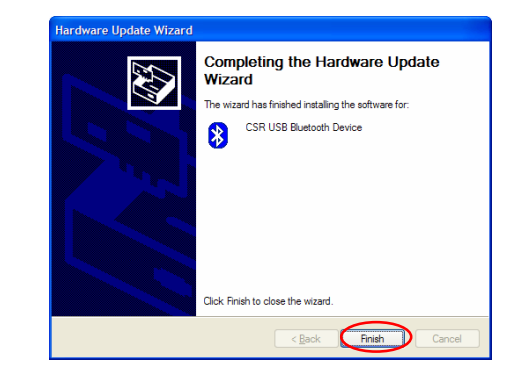

**15.** Open Windows "Device Manager" again, you will find out the "Bluetooth Device" instead of "Bluetooth Radio", and the device name is changed to "CSR USB Bluetooth Device".

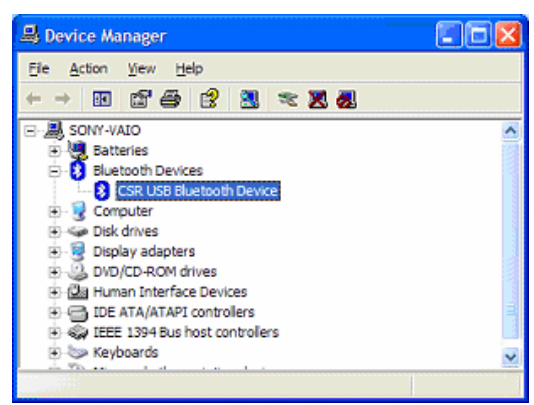

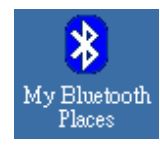

Now you can double click "My Bluetooth Place" icon on the windows desktop to configure and use the BTW

Bluetooth software in the Windows XP SP2 system.

Copyright © 2004 Bluetake Technology Co., Ltd. All Rights Reserved.

"BTake" and "Bluetake" are trademarks of Bluetake Technology Co., Ltd. The Bluetooth word mark and logos are owned by the Bluetooth SIG, Inc. and any use of such marks by Bluetake Technology Co., Ltd. is under license. Other trademarks and trade names are those of their respective owners.